Ako želite biti sigurni da ćete primiti sve naše obavijesti, preporučamo da nas dodate na listu sigurnih pošiljatelja. Na taj način, naše poruke vam nikada neće završiti u mapi neželjene pošte.

Kako dodati našu adresu na listu sigurnih pošiljatelja?

Pogledajte upute prema email usluzi koju koristite.

Gmail

Kliknite na polje za pretraživanje (Show search options)

Upišite antunremar@gmail.com

Kliknite vezu "Izradi filtar s ovom pretraživanjem" (Create filter with this search)

Označite opciju "Nikada ne šalji na neželjenu poštu" (Never send it to Spam)

Kliknite Izradi filtar (Create filter)

Microsoft Outlook Express 6+

Korak 1 Otvorite email od nas Korak 2 Lijevo kliknite ikonu pošiljatelja ili desnom tipkom miša kliknite ime pošiljatelja Korak 3 Kliknite Dodaj u kontakt Korak 4 Kliknite Spremi i zatvorite

Microsoft Outlook 2003

Korak 1 Otvorite email od nas Korak 2 Odaberite Akcije na alatnoj traci Korak 3 Odaberite Junk Email s padajućeg izbornika Korak 4 Odaberite Dodaj pošiljatelja na popis sigurnih pošiljatelja Korak 5 Provjerite jesu li naši podaci za kontakt točni i kliknite Ok

Microsoft Outlook 2007

Korak 1 Otvorite email od nas Korak 2 Kliknite Opcije na izborniku Alati Korak 3 Na kartici Preferences, pod E-pošta, kliknite Junk E-mail Korak 4 Odaberite karticu Sigurni pošiljatelji ili Sigurni primatelji i kliknite Dodaj Korak 5 Unesite adresu e-pošte kontakta i kliknite U redu

## Mozilla Thunderbird

Korak 1 Kliknite gumb Adresar 2. korak Provjerite je li označen osobni adresar Korak 3 Kliknite gumb Nova kartica Korak 4 Na kartici Kontakt kontaktirajte kopirajte i zalijepite našu adresu i kliknite OK

MSN Hotmail (klasični)

Korak 1 Otvorite email od nas Korak 2 Kliknite na Spremi adresu na traci izbornika Korak 3 Provjerite jesu li naši podaci za kontakt točni Korak 3 Pritisnite OK na sljedećem zaslonu

Windows Live Hotmail

Dodavanje u Adresar neće nas automatski dodati na popis sigurnih pošiljatelja; morate označiti pošiljatelja kao Sigurnog (Safe).

Korak 1 Otvorite email od nas Korak 2 Kliknite vezu Označi kao sigurnu vezu

Yahoo! pošta

Korak 1 Otvorite email od nas

Korak 2 Odaberite vezu Dodaj u adresar.

Korak 3 Unesite adresu e-pošte kontakta i kliknite Spremi kontakt.